## アドセンス広告を貼る

アドセンス広告の貼り付け方を説明していきます。

アドセンス広告は、一画面につき、いくつでも貼り付けることができ、広告数は無制限です。しかし、 貼ればよいというものではなく、広告数はブログごとに最適な数と配置がありますので、おのおの 広告を貼り付けながら、数値を追いかけ、実験してみてください。

広告の種類も様々ありますが、ここでは、収益の最大化とまでは言えないまでも、一般的なアドセンス広告の貼り付け方をご説明します。

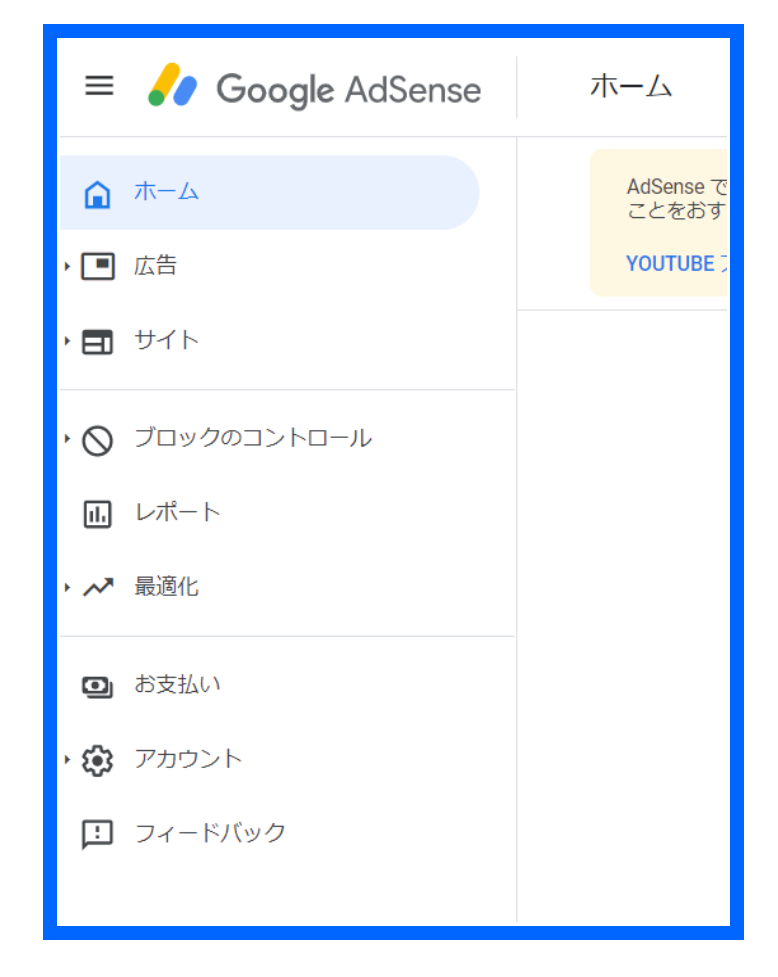

では、まず、アドセンス管理画面」に、移ってください。

「広告」タブから、「広告ユニット」をクリックしてください。

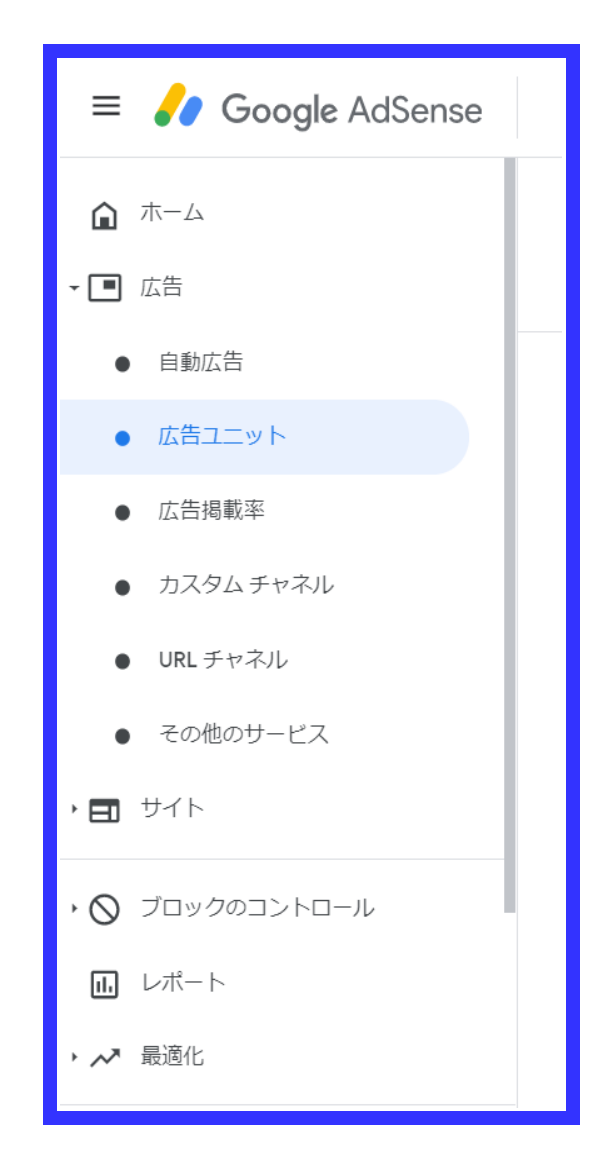

すると、広告の種類が表示されると思います。

アドセンス取得時には、以下と同じ画面にはなっていないはずですが、少なくとも、「ディスプレイ 広告」「インフィード広告」「記事内広告」は表示されているかと思います。

ただし、アドセンスは頻繁に仕様変更しますので、場合によっては、表示されていないかもしれません。

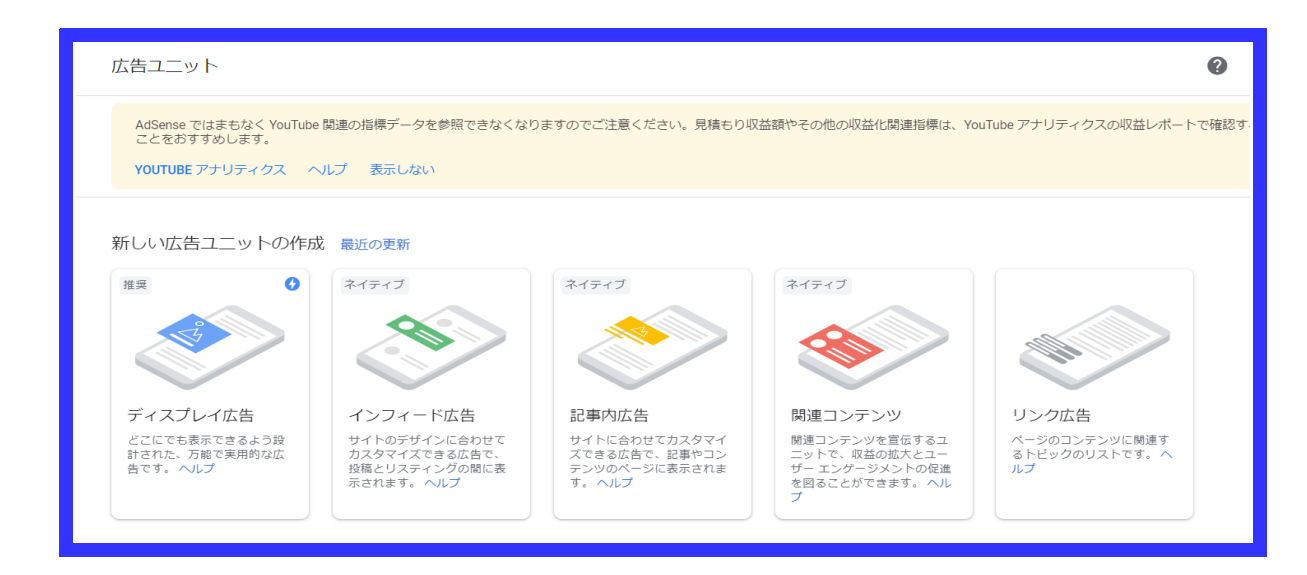

次に、「新しい広告ユニットの作成」欄から、「ディスプレイ広告」をクリックしてください。

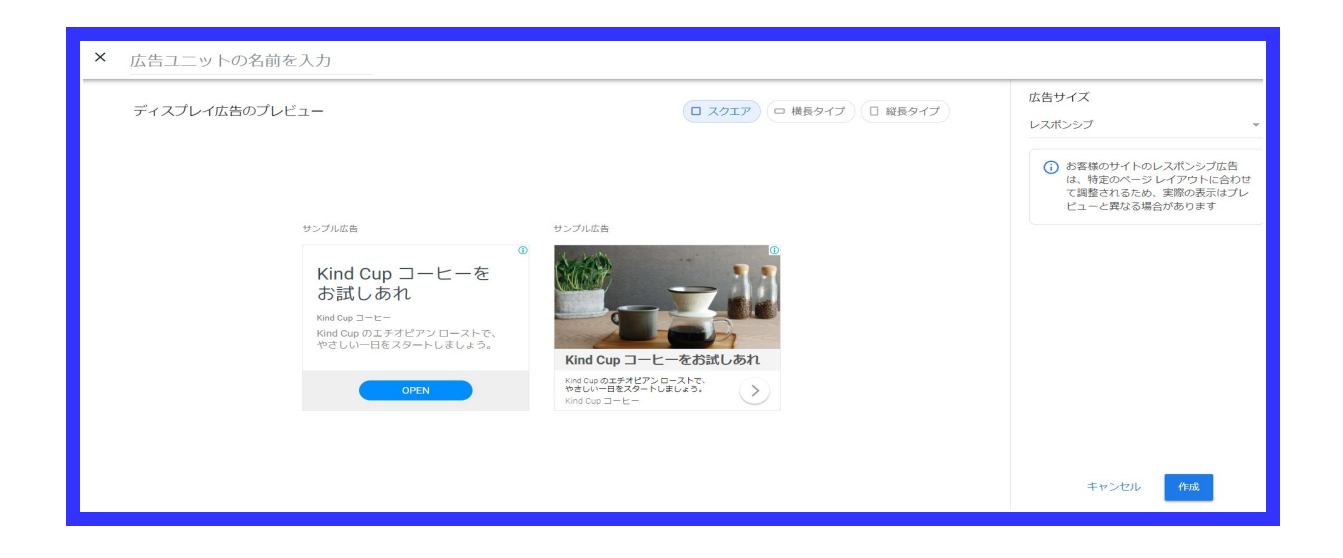

「広告ユニットの名前を入力」欄は、なんでもけっこうです。

広告の配置場所や数によっての広告クリック率や報酬額を比較実験していく場合は、区別しやす いようにしてください。

広告サイズは、デフォルトで、「レスポンシブ広告」になってるかと思いますので、そのまま右下の 「作成」を選択してください。

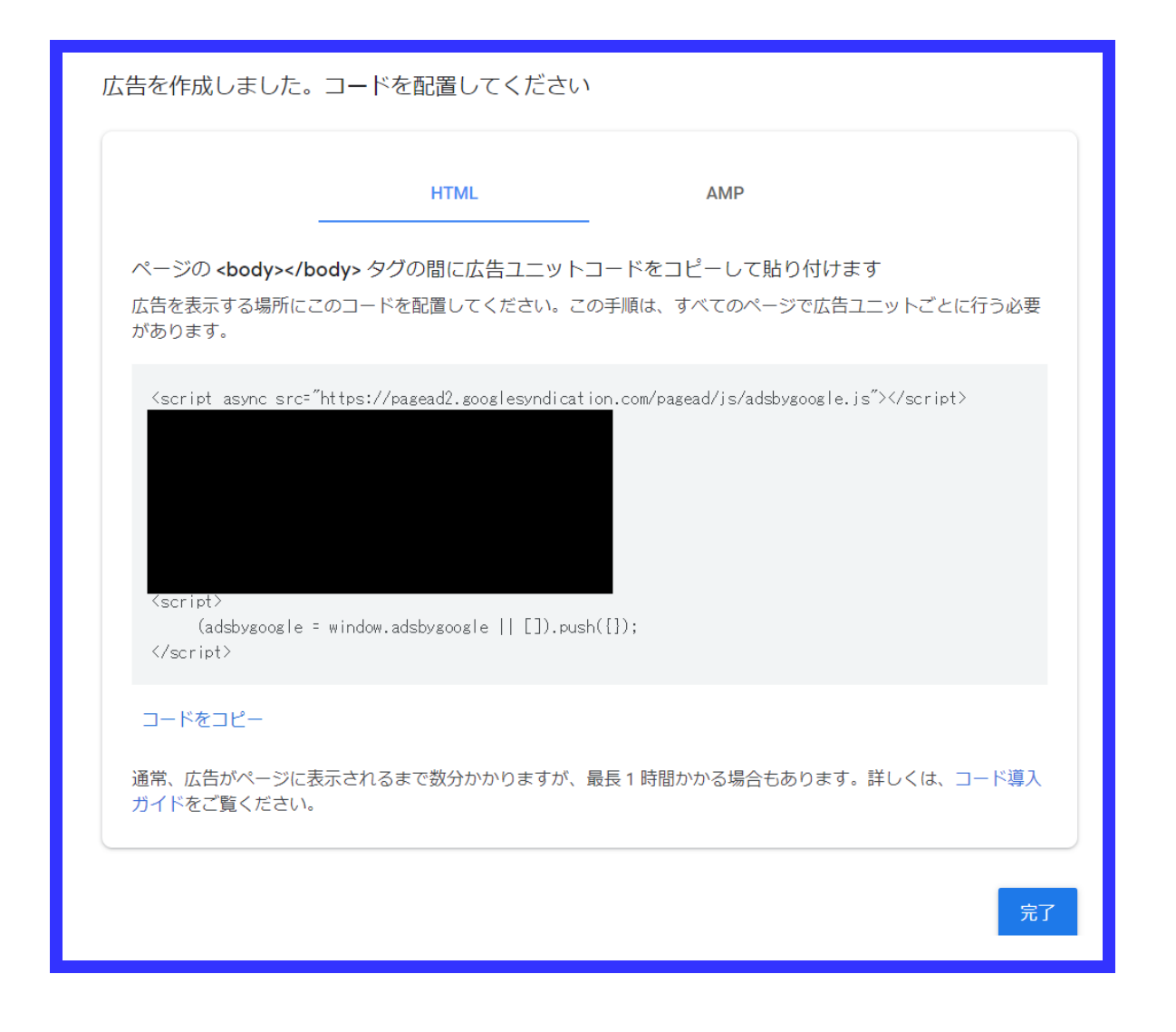

すると、あなた専用のアドセンス広告コードが出てくるかと思いますので、HTML 表示のまま「コードをコピー」していただき、ワードプレスのダッシュボード画面に移り、お好みの場所に貼り付けていきます。

もし、「完了」を押していただいた場合でも、以下の「広告ユニット」画面下の「既存の広告ユニット」 欄に設定したアドセンス広告があるはずですので、その右欄の「<>」マークをクリックしていただ ければ、再びアドセンス広告コードを表示させることができます。

| = 🌈 Google AdSense                                                      | 広告ユニット                                     |                                                                                |                                               |                                                  | 0  |   |
|-------------------------------------------------------------------------|--------------------------------------------|--------------------------------------------------------------------------------|-----------------------------------------------|--------------------------------------------------|----|---|
| <ul> <li>▲ ホーム</li> <li>■ 広告</li> </ul>                                 | どこにでも表示できるよう段<br>計された、万能で実用的な広<br>告です。 ヘルプ | サイトのデザインに合わせて サイト<br>カスタマイズできる広告で、<br>大でき<br>投稿とリスティングの間に表<br>テンツ<br>示されます。ヘルプ | に合わせてカスタマイ<br>る広告で、記事やコン<br>のページに表示されま<br>いしプ | するユ ページのコンテンツに開運す<br>とユー るトピックのリストです。^<br>の促進 ルブ |    |   |
| <ul> <li>         ・ 自動広告     </li> <li>         ・広告ユニット     </li> </ul> | 既存の広告ユニット                                  |                                                                                |                                               |                                                  |    |   |
| ● 広告掲載率                                                                 | 広告ユニット名、ID、フォーマットなどで検索                     |                                                                                |                                               |                                                  |    |   |
| <ul><li>● カスタムチャネル</li><li>● URL チャネル</li></ul>                         | 名前                                         | レポート形式                                                                         | 最終更新日                                         |                                                  |    |   |
| ● その他のサービス                                                              | テスト                                        | ディスプレイ                                                                         | 9:57                                          |                                                  | <> | / |

次に進みます。 指定のプラグインをインストールしてもらいます。

「Quick Adsense」です。

PDF「プラグイン一覧」にも記載のあるプラグインですので、すでに同プラグインを新規追加し、有効化している場合はそれで OK です。

まだ、新規追加していない場合は、Wordpress ダッシュボード画面の「プラグイン」-「新規追加」から、「Quick Adsense」を検索して、インストールしてください。

このプラグインは、すべての記事の同じ場所にアドセンス広告を自動で挿入するためのプラグインです。

「Quick Adsense」の設定に移ります。

Wordpress ダッシュボード画面の、「プラグイン」-「インストール済みプラグイン」をクリックしてください。

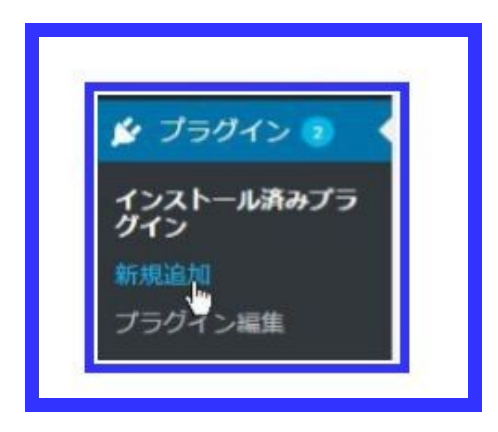

そして、「Quick Adsense」の「Settings」をクリック。

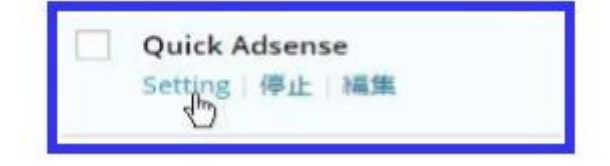

「Assign position」欄を下記画像チェックボックスのように、「Ads1」「Ads2」を選択。

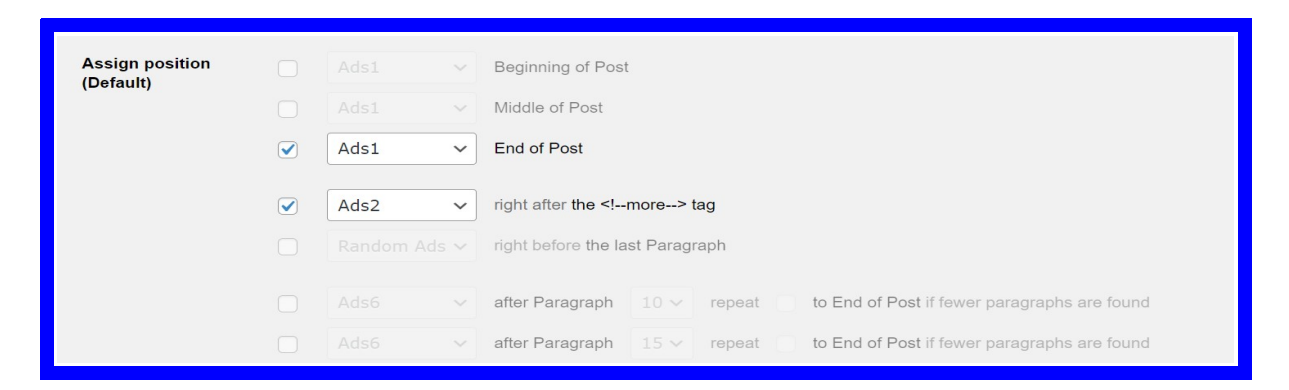

「End of Post」は、記事本文末尾、right after the <!--more--> tag は、more タグ(続きを読むタグ)の 直下を意味しています。

それぞれの場所に、Ad1とAd2に挿入した広告コードを表示させていきます。

| I                                  | -                                                                                                    |                     |                       |  |  |  |  |  |
|------------------------------------|----------------------------------------------------------------------------------------------------|---------------------|-----------------------|--|--|--|--|--|
| Settings                           | Ads on Post Body                                                                                                    | Sidebar Widget      | Header / Footer Codes |  |  |  |  |  |
| Adsense Code                       | es - Ads on Post Body                                                                                                    |                     |                       |  |  |  |  |  |
| Paste up to 10<br>being display co | Paste up to 10 Ads codes on Post Body as assigned above. Ads codes provided must not be identical, repeated codes may re<br>being display correctly. Ads will never displays more than once in a page. |                     |                       |  |  |  |  |  |
|                                    | Use for all Ali                                                                                                    | gnment Center 🗸 mar | gin px                |  |  |  |  |  |

「Ads on Post Body」をクリックしてください。

「Ads2」欄に、さきほどコピーしたアドセンス広告コード(ディスプレイ広告-レスポンシブ広告コード)をそのまま貼り付け入力してください。

そして、「Ads1」欄には、「Multiplex 広告」を挿入してください。

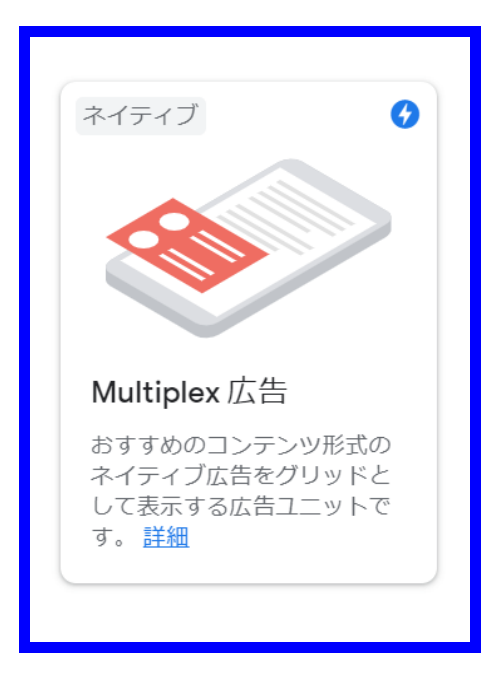

| Adsense Codes - Ads on Post Body<br>Paste up to 10 Ads codes on Post Body as assigned above. Ads codes provided must not be identical, repeated co |                                                                                                    |  |  |  |  |  |
|----------------------------------------------------------------------------------------------------|----------------------------------------------------------------------------------------------------|--|--|--|--|--|
| being display corr                                                                                                    | rectly. Ads will never displays more than once in a page.                                                                                                    |  |  |  |  |  |
|                                                                                                    | Use for all Alignment Center V margin px                                                                                                    |  |  |  |  |  |
| Ads1                                                                                                    | <pre><script async="" src="//pagead2.googlesyndication.com/pagead/js/a dsbygoogle.js"> </script> <ins 0="" alignment="" by="" center="" class="adsbygoogle" desktop="" device="" direct<="" engine="" hide="" indirect="" margin="" mobile="" pre="" px="" search="" source:="" stvle="display:block: text-align:center:" tablet="" type:="" visitor=""></ins></pre> |  |  |  |  |  |

上記設定が完了しましたら、「Save Changes」をクリックして、設定完了です。

次に、「自動広告」を設定いたします。

設定方法は以下のページをご覧ください。

◆Google Adsense 自動広告の設定方法

L <u>http://zeikintaisaku.co.jp/gerira/adsensejidou.pdf</u>

この後、実際にアドセンス広告がブログに表示されるようになるまでに時間がかかる場合があります。

しばらくお待ちください。

そして、上記で説明した「Quick Adsense」を使用してのアドセンス広告自動挿入の他に、今度は各記事それぞれに手動でアドセンス広告を挿入していくやり方をご説明いたします。

これは、「ワードプレスのダッシュボード内、記事投稿編集画面右の「ビジュアル」部分の右、「テキ スト」をクリックしていただき、アドセンスを表示させたい箇所に、アドセンスコードを手動で貼り付け していただく必要があります。

| ビジュアル                                       | テキスト     |  |  |  |  |
|---------------------------------------------|----------|--|--|--|--|
| ファイル ▼ 編集 ▼ 表示 ▼ 挿入 ▼ フォーマット ▼ ツール ▼ テーブル ▼ |          |  |  |  |  |
|                                             | $\times$ |  |  |  |  |
| )                                           |          |  |  |  |  |
|                                             |          |  |  |  |  |
|                                             |          |  |  |  |  |
|                                             | ビジュアル    |  |  |  |  |

ただ、この設定は各個別記事ごとにやらなければならず、少々手間です。

そこで、「AddQuicktag」というプラグインを導入してください。

アドセンス広告を挿入したい箇所に、クリック操作のみで挿入できて、大変便利です。

そのやり方については、<u>コチラのページ</u>をご覧ください。

オススメの挿入箇所は見出し2~3つごとの最後・末尾【↓画像の通り】です。

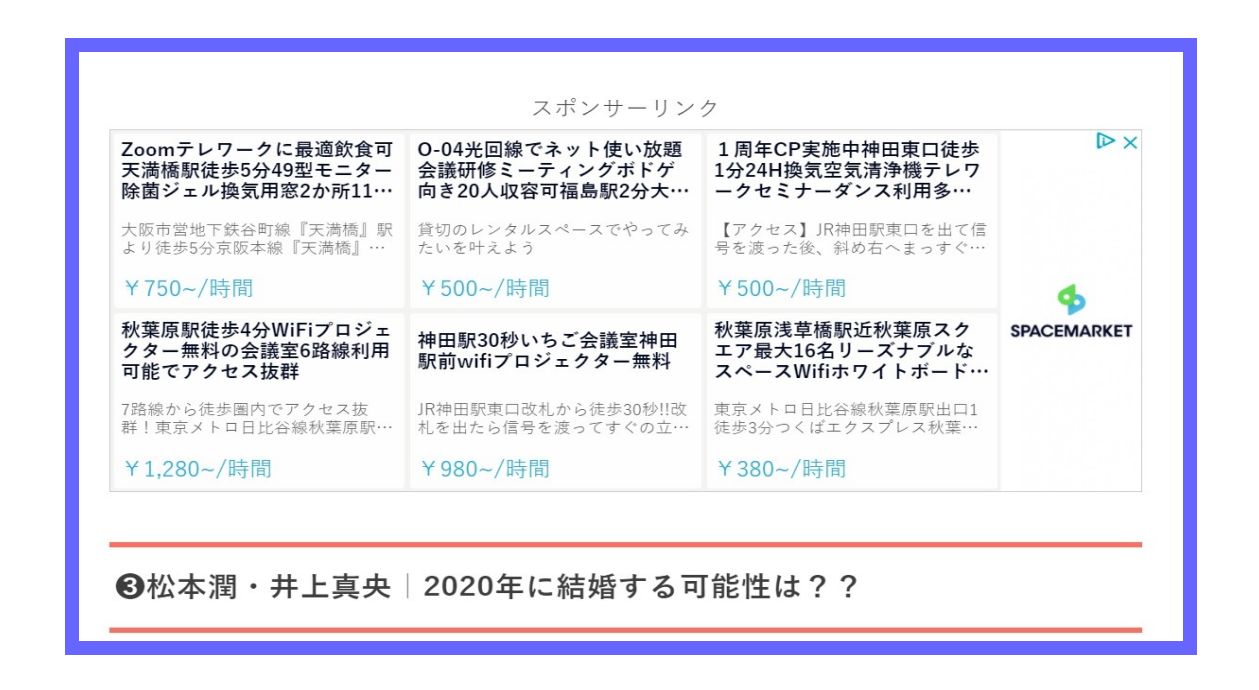

また、「税務情報」のご入力申請について、アドセンス管理画面内にて以下ページをご覧いただき、 各自お済ませくださいますよう、よろしくお願いいたします。

※【重要】Google Adsense 税務情報の入力の必要性について